# USER MANUAL FOR ONLINE REGISTRATION, CHOICE FILLING (Session 2024-25)

- Admissions to the Neet Pre-Tib are being effected through the Online Counselling portal (https://counselling.amuonline.ac.in).
- All the eligible candidates are required to register online <u>as per notified schedule of the concerned</u> <u>course</u> on the Online portal for Counselling from places of their convenience preferably using a Laptop/Desktop.
- Candidates who do not complete all the steps leading to completion of admission as detailed below for the course concerned as per notified schedule will be treated as candidates who are not interested in taking admission in the concerned course of study. HENCE, they will not be considered for counselling/admission to the concerned course, and their allotted seat, if any, will be CANCELLED.
  - I. Registration
  - II. Login
  - III. (A) Document Upload (Scanned/Photo, both sides)
    - (B) Exercising of Choices and its locking (wherever required)
    - (C) Submission of Choices and the Uploaded documents.
  - IV. Re-submission of documents (if required) as per verifier(s) report.

# Detailed procedure for the same is described below:

# I. REGISTRATION

1. All short-listed candidates (i.e. who are eligible as per NCISM criteria) are required to visit the AMU Online portal for Counselling and click on "**Register**" button (marked in Red box).

| you have created your counselling account, login with your email<br>id password. |
|----------------------------------------------------------------------------------|
| mail                                                                             |
| Indi                                                                             |
| Email                                                                            |
| assword                                                                          |
| Password                                                                         |
| Remember password                                                                |
| LOGIN                                                                            |
| Forgot Password?                                                                 |
| egister here to create a counselling account of the                              |
|                                                                                  |

2. The candidate is required to enter the Roll Number, Application Number & Date of Birth exactly the same as per his/her Application Form/Admit Card details of the course concerned.

| Registration                                                   |  |
|----------------------------------------------------------------|--|
| Create your counselling account, if you have been shortlisted. |  |
| Roll Number                                                    |  |
| Enter Roll Number                                              |  |
| Application Number                                             |  |
| Enter Application Number                                       |  |
| Date of Birth                                                  |  |
| dd-mm-yyyy                                                     |  |

3. The candidate has to sign on the declaration containing that he/she has read the counseling procedure.

| with User Manual for Online Registration, Choice Filling and Admission (as<br>amended from time to time). The Undertaking and subsequent participation in<br>counselling creates legally binding obligations between you and Allgath<br>Muslim University, Allgath. Please take the time to read through them and<br>make sure you understand and agree to all terms before you proceed. I, the<br>undersigned, hereby declare that: 1. I have read and understood the following<br>documents provided by Aligath Muslim University: • Guide to Admissions •<br>User Manual for Online Registration, Choice Filling and Admission 2. I<br>understand the necessity of participating in the counselling process for the<br>course of study in which I have been short-listed as per schedule notified by<br>the University. 3. I acknowledge that merely uploading the required documents<br>for each course is not sufficient. I timust also submit the counselling process. A, I understand that after submitting the counselling<br>form within the stipulated time. J will receive a mail (on my email account<br>registered at the counselling portal) containing a summary of all the<br>documents and the choices I have submitted for the course concerned. 5. I<br>recognize that faliure to adhere to the guidelines and deadlines, including the<br>timely submission of the counselling form and requisite documents, may<br>affect my admission process. 6. I affirm that all the information provided by<br>is true to the best of my knowledge and belief. 7. By digitally signing this<br>declaration, I agree to comply with all the terms and conditions as detailed in<br>User Manual for Online Registration, Choice Filling and Admission and Guide to<br>Admissions of Allgath Muslim University for the courselling and admission<br>process.                                | Important: This L  | Indertaking incorporates the Guide to Admissions together         |
|----------------------------------------------------------------------------------------------------|--------------------|-------------------------------------------------------------------|
| amended from time to time). The Undertaking and subsequent participation in<br>counselling creates legally binding obligations between you and Aligarh<br>Muslim University, Aligarh. Please take the time to read through them and<br>make sure you understand and agree to all terms before you proceed. I, the<br>undersigned, hereby declare that: 1. I have read and understood the following<br>documents provided by Aligarh Muslim University: - Guide to Admissions -<br>User Manual for Online Registration, Choice Filing and Admission 2. 1<br>understand the necessity of participating in the counselling process for the<br>course of study in which I have been short-listed as per schedule notified by<br>the University. 3. I acknowledge that merely uploading the required documents<br>for each course is not sufficient; I must also submit the counselling form, along<br>with my choices, for the concerned course to be considered for admission in<br>the counselling process. 4. I understand that after submitting the counselling<br>form within the stipulated time, I will receive a mail (on my email account<br>registered at the counselling portal) containing a summary of all the<br>documents and the choices I have submitted for the course concerned. 5. I<br>recognize that failure to adhere to the guidelines and deadlines, including the<br>timely submission of the counselling form and requisite documents, may<br>affect my admission process. 6. I affrm that all the information provided by me<br>is true to the best of my knowledge and belief. 7. By digitally signing this<br>declaration, I agree to comply with all the terms and conditions as detailed in<br>User Manual for Online Registration, Choice Filling and Admission and Guide to<br>Admissions of Aligarh Muslim University for the counselling and admission<br>process. | with User Manua    | I for Online Registration, Choice Filling and Admission (as       |
| counselling creates legally binding obligations between you and Aligarh<br>Muslim University, Aligarh. Please take the time to read through them and<br>make sure you understand and agree to all terms before you proceed. I, the<br>undersigned, hereby declare that: 1. I have read and understood the following<br>documents provided by Aligarh Muslim University: • Guide to Admissions •<br>User Manual for Online Registration, Choice Filling and Admission 2. I<br>understand the necessity of participating in the counselling process for the<br>course of study in which I have been short-listed as per schedule notified by<br>the University. 3. I acknowledge that merely uploading the required documents<br>for each course is not sufficient; I must also submit the counselling form, along<br>with my choices, for the concerned course to be considered for admission in<br>the counselling process. 4. I understand that after submitting the counselling<br>form within the stipulated time, I will receive a mail (on my email account<br>registered at the counselling portal) containing a summary of all the<br>documents and the choices I have submitted for the course concerned. 5. I<br>recognize that failure to adhere to the guidelines and deadlines, including the<br>timely submission of the counselling form and requisite documents, may<br>affect my admission process. 6. I affirm that all the information provided by me<br>is true to the best of my knowledge and belief. 7. By digitally signing this<br>declaration, I agree to comply with all the terms and conditions as detailed in<br>User Manual for Online Registration, Choice Filling and Admission and Guide to<br>Admissions of Aligarh Muslim University for the counselling an admission<br>process.                                                                               | amended from ti    | me to time). The Undertaking and subsequent participation in      |
| Muslim University, Aligarh. Please take the time to read through them and<br>make sure you understand and agree to all terms before you proceed. I, the<br>undersigned, hereby declare that: 1. I have read and understood the following<br>documents provided by Aligarh Muslim University - Guide to Admissions -<br>User Manual for Online Registration, Choice Filling and Admission 2. I<br>understand the necessity of participating in the counselling process for the<br>course of study in which I have been short-listed as per schedule notified by<br>the University. 3. I acknowledge that merely uploading the required documents<br>for each course is not sufficient, I must also submit the courselling form, along<br>with my choices, for the concerned course to be considered for admission in<br>the counselling process. 4. I understand that after submitting the counselling<br>form within the stipulated time. I will receive a mail (on my email account<br>registered at the counselling portal) containing a summary of all the<br>documents and the choices I have submitted for the course concerned, 5. I<br>recognize that failure to adhere to the guidelines and reduity signing this<br>declaration, I agree to comply with all the information provided by<br>mis frue to the best of my knowledge and belier. 7. By digitally signing this<br>declaration, I agree to comply with all the terms and conditions as detailed in<br>User Manual for Online Registration, Choice Filling and Admission and Guide to<br>Admissions of Aligarh Muslim University for the counselling and admission<br>process.                                                                                                    | counselling creat  | tes legally binding obligations between you and Aligarh           |
| make sure you understand and agree to all terms before you proceed. I, the<br>undersigned, hereby declare that: 1. I have read and understood the following<br>documents provided by Aligarh Muslim University: • Guide to Admissions •<br>User Manual for Online Registration, Choice Filling and Admission 2. 1<br>understand the necessity of participating in the counselling process for the<br>course of study in which I have been short-listed as per schedule notified by<br>the University. 3. I acknowledge that merely uploading the required documents<br>for each course is not sufficient; I must also submit the counselling form, along<br>with my choices, for the concerned course to be considered for admission in<br>the counselling process. 4. I understand that after submitting the counselling<br>form within the stipulated time, I will receive a mail (on my email account<br>registered at the counselling portal) containing a summary of all the<br>documents and the choices I have submitted for the course concerned. 5. I<br>recognize that failure to adhere to the guidelines and deadlines, including the<br>itimely submission of the counselling form and requisite documents, may<br>affect my admission process. 6. I affrm that all the information provided by me<br>is true to the best of my knowledge and belief. 7. By digitally signing this<br>declaration, I agree to comply with all the terms and conditions as detailed in<br>User Manual for Online Registration, Choice Filling and Admission and Guide to<br>Admissions of Aligarh Muslim University for the courselling and admission<br>process.                                                                                                    | Muslim Universit   | y, Aligarh. Please take the time to read through them and         |
| undersigned, hereby declare that: 1. I have read and understood the following<br>documents provided by Aligath Muslim University: - Guide to Admissions •<br>User Manual for Online Registration, Choice Filling and Admission 2. I<br>understand the necessity of participating in the counselling process for the<br>course of study in which I have been short-listed as per schedule notified by<br>the University. 3. I acknowledge that merely uploading the required documents<br>for each course is not sufficient; I must also submit the counselling form, along<br>with my choices, for the concerned course to be considered for admission in<br>the counselling process. 4. I understand that after submitting the counselling<br>form within the stipulated time, I will receive a mail (on my email account<br>registered at the counselling portal) containing a summary of all the<br>documents and the choices I have submitted for the course concerned. 5. I<br>recognize that failure to adhere to the guidelines and deadlines, including the<br>indevision of the counselling from and requisite documents, may<br>affect my admission process. 6. I affrm that all the information provided by me<br>is true to the best of my knowledge and belief. 7. By digitally signing this<br>declaration, I agree to comply with all the terms and conditions as detailed in<br>User Manual for Online Registration, Choice Filling and Admission and Guide to<br>Admissions of Aligath Muslim University for the courselling and admission<br>process.                                                                                                    | make sure you ur   | nderstand and agree to all terms before you proceed. I, the       |
| documents provided by Aligarh Muslim University: - Guide to Admissions -<br>User Manual for Online Registration, Choice Filling and Admission 2. 1<br>understand the necessity of participating in the counselling process for the<br>course of study in which I have been short-listed as per schedule notified by<br>the University. 3. Lacknowledge that merely uploading the required documents<br>for each course is not sufficient. I must also submit the counselling form, along<br>with my choices, for the concerned course to be considered for admission in<br>the counselling process. 4. I understand that after submitting the counselling<br>form within the stipulated time. I will receive a mail (on my email account<br>registered at the counselling portal) containing a summary of all the<br>documents and the choices I have submitted for the course concend. 5. I<br>recognize that failure to adhere to the guidelines and deadlines, including the<br>timely submission of the counselling form and requisite documents, may<br>affect my admission process. 6. I affirm that all the information provided by mail<br>set us to the best of my knowledge and belief. 7. By digitally signing this<br>declaration, I agree to comply with all the terms and conditions as detailed in<br>User Manual for Online Registration, Choice Filling and Admission and Guide to<br>Admissions of Aligarh Muslim University for the counselling and admission                                                                                                    | undersigned, her   | eby declare that: 1. I have read and understood the following     |
| User Manual for Online Registration, Choice Filling and Admission 2. 1<br>understand the necessity of participating in the counselling process for the<br>course of study in which I have been short-listed as per schedule notified by<br>the University. 3. I acknowledge that merely uploading the required documents<br>for each course is not sufficient. I must also submit the counselling form, along<br>with my choices, for the concerned course to be considered for admission in<br>the counselling process. 4. I understand that after submitting the counselling<br>form within the stipulated time. J will receive a mail (on my email account<br>registered at the counselling portal) containing a summary of all the<br>documents and the choices I have submitted for the course concerned. 5. I<br>recognize that failure to adhere to the guidelines and deadlines, including the<br>timely submission of the counselling form and requisite documents, may<br>affect my admission process. 6. I affrm that all the information provided by me<br>is true to the best of my knowledge and belief. 7. By digitally signing this<br>declaration, I agree to comply with all the terms and conditions as detailed in<br>User Manual for Online Registration, Choice Filling and Admission and Guide to<br>Admissions of Aligarh Muslim University for the counselling and admission<br>process.                                                                                                    | documents provi    | ded by Aligarh Muslim University: • Guide to Admissions •         |
| understand the necessity of participating in the counselling process for the<br>course of study in which I have been short-listed as per schedule notified by<br>the University. 3. I acknowledge that merely uploading the required documents<br>for each course is not sufficient; I must also submit the counselling form, along<br>with my choices, for the concerned course to be considered for admission in<br>the counselling process. 4. I understand that after submitting the counselling<br>form within the stipulated time, I will receive a mail (on my email account<br>registered at the counselling portal) containing a summary of all the<br>documents and the choices I have submitted for the course concerned. 5. I<br>recognize that failure to adhere to the guidelines and deadlines, including the<br>indeputent and the choices. A submitted for the course concerned. 5. I<br>recognize that failure to adhere to the guidelines and deadlines, including the<br>is true to the best of my knowledge and belief. 7. By digitally signing this<br>declaration, I agree to comply with all the terms and conditions as detailed in<br>User Manual for Online Registration, Choice Filling and Admission and Guide to<br>Admissions of Aligath Muslim University for the courselling and admission<br>process.                                                                                                    | User Manual for    | Online Registration, Choice Filling and Admission 2. I            |
| course of study in which i have been short-listed as per schedule notified by<br>the University. 3. l acknowledge that merely uploading the required documents<br>for each course is not sufficient; I must also submit the counselling form, along<br>with my choices, for the concerned course to be considered for admission in<br>the counselling porcess, 4. I understand that after submitting the counselling<br>form within the stipulated time, I will receive a mail (on my email account<br>registered at the counselling portal) containing a summary of all the<br>documents and the choices I have submitted for the course concerned. 5. I<br>recognize that failure to adhere to the guidelines and deadlines, including the<br>timely submission of the counselling form and requisite documents, may<br>affect my admission process. 6. I affirm that all the information provided by me<br>is true to the best of my knowledge and belief. 7. By digitally signing this<br>declaration, I agree to comply with all the terms and conditions as detailed in<br>User Manual for Online Registration, Choice Filling and Admission and Guide to<br>Admissions of Aligarh Muslim University for the counselling and admission<br>process.                                                                                                    | understand the n   | ecessity of participating in the counselling process for the      |
| the University. 3. I acknowledge that imerely uploading the required documents<br>for each course is not sufficient. I must also submit the counselling form, along<br>with my choices, for the concerned course to be considered for admission in<br>the counselling process. 4. I understand that after submitting the counselling<br>form within the stipulated time. I will receive a mail (on my email account<br>registered at the counselling portal) containing a summary of all the<br>documents and the choices I have submitted for the course concerned. 5. I<br>recognize that failure to adhere to the guidelines and deadlines, including the<br>timely submission of the counselling form and requisite documents, may<br>affect my admission process. 6. I affrm that all the information provided by<br>affect my admission process. 6. I affrm that all the information provided by<br>this declaration, I agree to comply with all the terms and conditions as detailed in<br>User Manual for Online Registration, Choice Filling and Admission and Guide to<br>Admissions of Aligarh Muslim University for the counselling and admission<br>process.                                                                                                    | course of study I  | n which I have been short-listed as per schedule notified by      |
| To reach course is not sumclent, Thiss also submit the courseling form, along<br>with my choices, for the concerned course to be considered for admission in<br>the counselling process. 4. Lunderstand that after submitting the counselling<br>form within the stipulated time, I will receive a mail (on my email account<br>registered at the counselling portal) containing a summary of all the<br>documents and the choices. Have submitted for the course concerned, 5. I<br>recognize that failure to adhere to the guidelines and deadlines, including the<br>timely submission of the counselling form and requisite documents, may<br>affect my admission process, 6. I affrm that all the information provided by me<br>is true to the best of my knowledge and belief. 7. By digitally signing this<br>declaration, I agree to comply with all the terms and conditions as detailed in<br>User Manual for Online Registration, Choice Filling and Admission and Guide to<br>Admissions of Aligath Muslim University for the counselling and admission<br>process.                                                                                                    | the University. 3. | I acknowledge that merely uploading the required documents        |
| With the counselling process. 4. Lunderstand that after submitting the counselling<br>form within the stipulated time, I will receive a mail (on my email account<br>registered at the counselling portal) containing a summary of all the<br>documents and the choices I have submitted for the course concerned. 5. I<br>recognize that failure to adhere to the guidelines and deadlines, including the<br>timely submission of the counselling form and requisite documents, may<br>affect my admission process. 6. I affirm that all the information provided by me<br>is true to the best of my knowledge and belief. 7. By digitally signing this<br>declaration, I agree to comply with all the terms and conditions as detailed in<br>User Manual for Online Registration, Choice Filling and Admission and Guide to<br>Admissions of Aligarh Muslim University for the counselling and admission<br>process.                                                                                                    | Tor each course i  | s not sunicient, i must also submit the coursening form, along    |
| The course mitig process. An inderstant that are is submitting the course mig<br>form within the stipulated time. I will receive a mail (on my email account<br>registered at the conselling portal) containing a summary of all the<br>documents and the choices I have submitted for the course concerned. 5. I<br>recognize that failure to adhere to the guidelines and deadlines, including the<br>timely submission of the courselling form and requisite documents, may<br>affect my admission process. 6. I affirm that all the information provided by me<br>is true to the best of my knowledge and belief. 7. By digitally signing this<br>declaration, I agree to comply with all the terms and conditions as detailed in<br>User Manual for Online Registration, Choice Filling and Admission and Guide to<br>Admissions of Aligarh Muslim University for the courselling and admission                                                                                                    | the councelling n  | for the concerned course to be considered for admission in        |
| The receiptered at the counselling portal) containing a summary of all the<br>documents and the choices I have submitted for the course concerned. 5. I<br>recognize that failure to adhere to the guidelines and deadlines, including the<br>timely submission of the counselling form and requisite documents, may<br>affect my admission process. 6. I affrm that all the information provided by me<br>is true to the best of my knowledge and belief. 7. By digitally signing this<br>declaration, I agree to comply with all the terms and conditions as detailed in<br>User Manual for Online Registration, Choice Filling and Admission and Guide to<br>Admissions of Aligath Muslim University for the counselling and admission<br>process.                                                                                                    | form within the s  | tipulated time. I will receive a mail (on my email account        |
| documents and the choices I have submitted for the course concerned, 5, 1<br>recognize that failure to adhere to the guidelines and deadlines, including the<br>timely submission of the counselling form and requisite documents, may<br>affect my admission process. 6, 1 affirm that all the information provided by me<br>is true to the best of my knowledge and belief. 7. By digitally signing this<br>declaration, I agree to comply with all the terms and conditions as detailed in<br>User Manual for Online Registration, Choice Filling and Admission and Guide to<br>Admissions of Aligarh Muslim University for the counselling and admission<br>process.                                                                                                    | registered at the  | counselling portal) containing a summary of all the               |
| recognize that failure to adhere to the guidelines and deadlines, including the<br>timely submission of the counselling form and requisite documents, may<br>affect my admission process. 6. I affirm that all the information provided by me<br>is true to the best of my knowledge and belief. 7. By digitally signing this<br>declaration, I agree to comply with all the terms and conditions as detailed in<br>User Manual for Online Registration, Choice Filling and Admission and Guide to<br>Admissions of Aligarh Muslim University for the counselling and admission<br>process.                                                                                                    | documents and t    | the choices I have submitted for the course concerned 5.1         |
| timely submission of the counselling form and requisite documents, may<br>affect my admission process. 6. I affirm that all the information provided by<br>is true to the best of my knowledge and belief. 7. By digitally signing this<br>declaration, l agree to comply with all the terms and conditions as detailed in<br>User Manual for Online Registration, Choice Filling and Admission and Guide to<br>Admissions of Aligarh Muslim University for the counselling and admission<br>process.                                                                                                    | recognize that fa  | ilure to adhere to the guidelines and deadlines, including the    |
| affect my admission process. 6. I affirm that all the information provided by me<br>is true to the best of my knowledge and belief. 7. By digitally signing this<br>declaration, I agree to comply with all the terms and conditions as detailed in<br>User Manual for Online Registration, Choice Filling and Admission and Guide to<br>Admissions of Aligarh Muslim University for the counselling and admission<br>process.                                                                                                    | timely submissio   | on of the counselling form and requisite documents, may           |
| is true to the best of my knowledge and belief. 7. By digitally signing this<br>declaration, I agree to comply with all the terms and conditions as detailed in<br>User Manual for Online Registration, Choice Filling and Admission and Guide to<br>Admissions of Aligarh Muslim University for the counselling and admission<br>process.                                                                                                    | affect my admiss   | sion process. 6. I affirm that all the information provided by me |
| declaration, I agree to comply with all the terms and conditions as detailed in<br>User Manual for Online Registration, Choice Filling and Admission and Guide to<br>Admissions of Aligarh Muslim University for the counselling and admission<br>process.                                                                                                    | is true to the bes | t of my knowledge and belief. 7. By digitally signing this        |
| User Manual for Online Registration, Choice Filling and Admission and Guide to<br>Admissions of Aligarh Muslim University for the counselling and admission<br>process.                                                                                                    | declaration, I agr | ee to comply with all the terms and conditions as detailed in     |
| Admissions of Aligarh Muslim University for the counselling and admission<br>process.                                                                                                    | User Manual for    | Online Registration, Choice Filling and Admission and Guide to    |
| process.                                                                                                    | Admissions of A    | ligarh Muslim University for the counselling and admission        |
|                                                                                                    | process.           |                                                                   |

4. The candidate is also required to enter his/her valid email and 10 digits mobile number.

| Email       |                 |
|-------------|-----------------|
| Enter Email | Click to verify |
| Mobile      |                 |
|             |                 |

Upon pressing the "Click to verify" button, it will prompt for the OTP sent on the provided email. Fill up the OTP received on the provided email. This will validate the candidate's email account.

| Verify Email                                               |  |
|------------------------------------------------------------|--|
| Enter OTP                                                  |  |
| Enter OTP                                                  |  |
| Enter OTP sent to your email which is valid for 10 minutes |  |
|                                                            |  |
|                                                            |  |

In a similar fashion, the candidate will also be required to enter his/her mobile number and validate the same by submitting the OTP received on the Mobile Number.

| Email                                          |            |
|------------------------------------------------|------------|
| faisa@zhcet.ac.in                              | ⊘ Verified |
| Mobile                                         |            |
| 93686                                          | ⊘ Verified |
| Enter your 10 digits mobile number without +91 |            |

5. The candidate is required to enter a Password of his/her choice, as per the **password policy** shown during the Registration process and reconfirm it.

| Password                          |                              |  |
|-----------------------------------|------------------------------|--|
| Enter Password                    |                              |  |
| Password must be at least 6 chara | acters                       |  |
| I'm not a robot                   | reCAPTCHA<br>Privacy - Terms |  |
| Register Cancel                   |                              |  |

6. The candidate is then required to check the CAPTCHA and press "**Register**" button to complete the Registration process.

Note:

- (a) Candidate should remember his/her password for continuation of the remaining process of login, document upload, choice filling (wherever required) and its submission and completion of admission, if offered. This password or changed password (if any carried out by the candidate) must be remembered till the completion of admission process. The University will not be responsible for any consequences arising out of forgotten password/misuse of password.
- (b) Candidate whose name does not figure in the Display Lists of the concerned course is not permitted to Register for the course concerned.

# II. <u>LOGIN</u>

7. After registration and subsequent verification of email and mobile number submitted by the candidate, the candidate can "**Login**" using his/her email and password.

|                                 | Aligarh Muslim University                          |
|---------------------------------|----------------------------------------------------|
|                                 |                                                    |
|                                 | Sign In                                            |
| If you have cre<br>and password | ated your counselling account, login with your ema |
| Email                           |                                                    |
| Email                           |                                                    |
| Password                        |                                                    |
| Password                        |                                                    |
| Remember                        | password                                           |
|                                 | LOGIN                                              |
|                                 | Forgot Password                                    |

8. In case, a candidate has forgotten his/her password, he /she can reset the same by clicking on the "Forgot Password" link.

| Aligarh Muslim University                                                                                        | Alloath Muslim University                                                                                        |
|----------------------------------------------------------------------------------------------------|----------------------------------------------------------------------------------------------------|
| Sign In<br>If you have created your counterling eccount, login with your small<br>and parameters                 | Reset Password                                                                                                   |
| Email                                                                                                    | If you have forgotten your password, provide your email and rease<br>password                                    |
| Enal                                                                                                    | Email                                                                                                    |
| Password                                                                                                    | Enal                                                                                                    |
| C Remember password                                                                                              | SUBMIT                                                                                                    |
| LOCINI<br>Fargot Pastword?                                                                                       | Login                                                                                                    |
| Register here to create a counselling account of the<br>course/courses for which your counselling has to be done | Register here to create a counsetling account of the<br>course/courses for which your counsetling has to be done |

9. The candidate would be required to enter his/her email, and an OTP/Password Reset link would be sent to his/her registered email.

# (A) UPLOADING OF DOCUMENTS

9. After successful login, the screen "Uploads" for uploading of documents is visible before the candidate. The candidate has to select the course from the drop-down for which he/she is uploading the documents (Here You select NEET PRE-TIB.Documents are to be uploaded within the stipulated duration as mentioned in the counselling schedule.

|                                                                 | 1 |
|-----------------------------------------------------------------|---|
|                                                                 |   |
| 1                                                               |   |
| Select Course For Upload Document                               |   |
| Select                                                          |   |
| Select<br>HSRAACEPh.D. in History)<br>[ZYRLAGEPh.D. in History] |   |
|                                                                 |   |
|                                                                 |   |
|                                                                 |   |
|                                                                 |   |
|                                                                 |   |
|                                                                 |   |
| 2024 0 Aligarh Muslim University                                |   |

| •••••••••••••••••••••••••••••••••••••• |                                                                   |                                                   |                                      |                                       |  |
|----------------------------------------|-------------------------------------------------------------------|---------------------------------------------------|--------------------------------------|---------------------------------------|--|
| Uploads                                |                                                                   |                                                   |                                      |                                       |  |
| L Counselling                          | Select Course For Uploading the De                                | ocument                                           |                                      |                                       |  |
| Admission                              | [HSROAGt Ph.D. in History]                                        |                                                   |                                      |                                       |  |
|                                        | Photo(2)                                                          |                                                   |                                      | Signature(1)                          |  |
|                                        | High School or Equivalent(1)                                      |                                                   |                                      | Intermediate or Equivalent/Diploma(3) |  |
|                                        | Graduation(1)                                                     |                                                   |                                      | Mastero(2)                            |  |
|                                        | Others(1)                                                         |                                                   |                                      | BC(1)                                 |  |
|                                        | CA(1)                                                             |                                                   |                                      | DS(0)                                 |  |
|                                        | DS Certificate Not upload.Kin<br>After Uploaded Your's Document S | dly Please upload it<br>Sucessfully, Click Next I | button For Further Counselling Pr    | vocesa.                               |  |
|                                        | Select Upload Type                                                | Select                                            |                                      |                                       |  |
|                                        |                                                                   |                                                   |                                      |                                       |  |
|                                        | Upload File                                                       | Choose File                                       | No file chosen                       |                                       |  |
|                                        |                                                                   | Acceptable File F<br>Max File size is 1           | ormats are * jpg, * png ,* pdf<br>MB |                                       |  |

- 10. Candidate is **MANDATORILY** required to Upload the following **colour scanned copies** (**both sides**, **if back side is not blank**) of his/her documents as given below.
  - a. Class X/High School Certificate or Equivalent in support of date of birth.
  - b. Mark sheet of all examinations passed up to the Qualifying Examination for the concerned course of study.(Fazil Certificate and Mark sheet or Equivalent as per NCISM Norm)
  - c. Mark sheet of Qualifying Examination for the concerned courseof study.
  - d. Category Certificates, if applicable.
- 11. The candidate may also Upload the following **color scanned copies (both sides)** of his/her documents given below.
  - a. Migration Certificate
  - b. Mark sheets of other examinations passed, if any.
  - c. No-objection Certificate/Leave Sanction Order, if applicable.
  - d. The permissible file formats for uploading photos and signatures are: jpg, jpeg, bmp, etc., whilepermissible formats for uploading documents are: pdf, jpg, jpeg etc.

12. To upload a document, the procedure is as follows:

| Uploads                    |             |                |      |                                    |   |   |
|----------------------------|-------------|----------------|------|------------------------------------|---|---|
| Uploaded Documents         |             |                |      |                                    |   |   |
| E Photo                    |             |                | 6    | Signature                          | 0 | 3 |
| B High School or Equivalen | it.         | •              | 眚    | Intermediate or Equivalent/Diploma | 0 | 3 |
| Graduation                 |             | 0              | -    | Masters                            | 0 | 2 |
| Select Upload Type         | Select      |                |      |                                    |   | × |
| Upload File                | Choose File | No file chases | n :: |                                    |   |   |
|                            |             |                |      |                                    |   |   |
| TIMESIC                    | Dodat       |                |      |                                    |   |   |
| Operation                  | Acata       |                |      |                                    |   |   |

Step 1: Upon clicking on "select" field, a dropdown will appear, select the relevant nomenclature of the document you may wish to upload

|                                   | Select                                                                                                    | <u> </u> |
|-----------------------------------|----------------------------------------------------------------------------------------------------|----------|
| Upload File                       | Choose File No file chosen                                                                                                    |          |
| V                                 | Reset                                                                                                    | I        |
|                                   |                                                                                                    |          |
|                                   |                                                                                                    |          |
| Select Upload Type                | Select                                                                                                    |          |
| Select Upload Type                | Select<br>Select                                                                                                    |          |
| Select Upload Type<br>Upload File | Select<br>Select<br>Filon<br>Signature<br>High School or Equivalent<br>Intermediate or Equivalent<br>Diploma<br>Graduation<br>Masters |          |

Step 2: Specify the name of the document to be uploaded

| E Photo                   |            |                       | 6 | Signature                          | 3 |
|---------------------------|------------|-----------------------|---|------------------------------------|---|
| 💾 High School or Equivale | ni.        |                       | 6 | Intermediate or Equivalent/Diploma | 3 |
| B Graduation              |            | 🐻 ×                   | 6 | Mastlers                           | 5 |
| E Omes                    |            | 0 -                   | B | Sperual Category                   | • |
| Select Upload Type        | Graduation | 8                     |   |                                    | v |
| Name of the document      | Example in | igh Sichord Maricheet |   |                                    |   |
| Upload File               | Charles    | No No No No           |   |                                    |   |

Step 3: Click on the "Choose file" button and browse the location where the file to be uploaded is saved.

| Select Upload Type | Photo                      | ~ |
|--------------------|----------------------------|---|
| Upload File        | Choose File No file chosen |   |
|                    |                            |   |

Step 4: Upon browsing the file location, click on the "upload" icon to upload the desired document.

| Select Upload Type | Photo                      | ~ |
|--------------------|----------------------------|---|
| Upload File        | Choose File No file chosen |   |
| Upload             | Reset                      |   |

Step 5: One may use the "Reset" Button if the candidate desires to cancel the upload of any document, if in case any wrong "upload type" or file is selected.

| Select Upload Type | Photo                      | ~    |
|--------------------|----------------------------|------|
| Upload File        | Choose File No file chosen |      |
|                    |                            |      |
| Upload             | Reset                      | Next |

Step 6: Once a document is uploaded, the counter will depict the number of documents uploaded under each section.

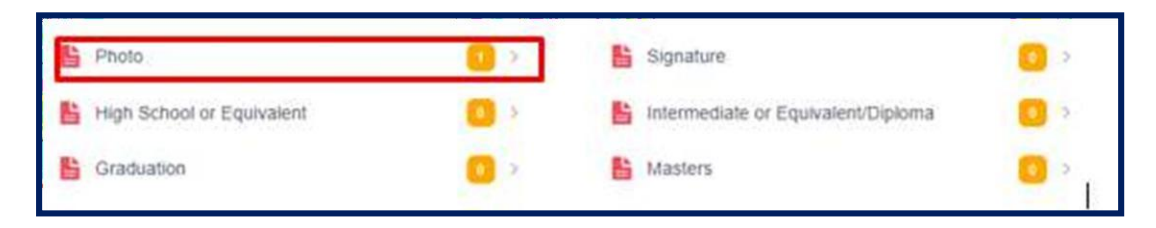

Step 7: For confirmation, the candidate may click on the relevant field under uploaded documents to verify whether the document is uploaded correctly or not. One may also use the "Bin" icon to delete any document/photograph/signature, if uploaded incorrectly.

| Photo (1)               | ×     |
|-------------------------|-------|
| Jan 3; 2021, 3:48:24 PM |       |
|                         | Close |

Step 8: Repeat the above steps to upload all the relevant documents.

# Note: In document uploads, multiple documents under single field may be uploaded. However, in case of photograph and signature only one each is allowed.

(e.g. mark sheets of all semesters/year of graduation may be uploaded one after the other under Graduation tab and may be named as MS1, MS2, MS3, MS4 etc.)

13. Once the candidate has uploaded all the relevant documents required, he/she may click on the "Next" Button to proceed further.

| Photo              |           | <b>8</b> 2          | E Signature                        | <b>8</b> 2 |
|--------------------|-----------|---------------------|------------------------------------|------------|
| High School or E   | quivalent | <b>23</b> >         | Intermediate or Equivalent/Diploma | 2 >        |
| <b>Graduation</b>  |           | <b>1</b>            | B Masters                          | <b>1</b>   |
| Cthers             |           | <b>O</b> >          | Special Category                   | •          |
| Select Upload Type | Select    |                     |                                    | ~          |
| Upload File        | Choose    | File No file choser | 1                                  |            |
|                    |           |                     | ſ                                  |            |

14. After navigating to the next screen, i.e. the "Counselling Dashboard", the candidate would be shown his/her credentials (details of the course in which his/her name is listed) as available in the database.

| 829 7042328 BTCXA B.Tech SUBMISSIO | Application No. | Roll No. | Course Code | Course Name | Status    | Action     |
|------------------------------------|-----------------|----------|-------------|-------------|-----------|------------|
|                                    | 90059829        | 7042328  | BTCXA       | B.Tech      | SUBMISSIO | ( material |
| IN PENDING                         | 0000000         | TUTLOED  | DIGRA       | C. Inch     | N PENDING | Proceed    |

- 15. Use "Proceed" button against the course for which the candidate desires to complete counselling formalities. Here the initial status shows that submission is still pending.
- 16. Once the proceed button is clicked the pop-up dialogue box may show "Your name also appears in nomination list in special category. Click OK to proceed in special category or CANCEL to continue in general category",
- 17. If the candidate wishes to proceed in the general list he/she may click the cancel button to continue.

| counselling.amucontrollerexams.com sa                                                                       | ys                              |                         |
|----------------------------------------------------------------------------------------------------|---------------------------------|-------------------------|
| Your name also appears in nomination list in s<br>to proceed in special category or CANCEL to c<br>category | pecial catego<br>continue in ge | ery. Click OK<br>eneral |
|                                                                                                    | ОК                              | Cancel                  |
|                                                                                                    |                                 |                         |

18. However, if the candidate desires to opt for nomination in any special category, he/she may click on "OK" button. This will again navigate the candidate to document upload page, where he/she is required to upload the document in support of the special category claimed.

| •             | «        |                              | 2                                                                      |
|---------------|----------|------------------------------|------------------------------------------------------------------------|
| Uploads       |          |                              |                                                                        |
| 🔝 Counselling | Select   | Course For Uploading t       | the Document                                                           |
| Admission     | [HSR     | DAGt Ph.D. in History]       |                                                                        |
|               | -        | Photo(2)                     | Signature(1)                                                           |
|               |          | High School or Equivalent(1) | Intermediate or Equivalent/Diploma(3)                                  |
|               |          | Graduation(1)                | Masters(2)                                                             |
|               |          | Others(1)                    | BC(1)                                                                  |
|               | a 🗎      | CA(1)                        | 📑 DS(0)                                                                |
|               |          | DS Certificate Not uplo      | sad Xindly Please upload it                                            |
|               |          | After Uploaded Your's Docu   | ament Sucessfully, Click Next Button For Further Counselling Process.  |
|               | Select U | bload Type                   | Select                                                                 |
|               |          |                              |                                                                        |
|               | Upload F | ile                          | Choose File No file chosen                                             |
|               |          |                              | Acceptable File Formats are * jpg, *.png *.pdf<br>Max File size is 1MB |

# (B) FILLING & GIVING PREFERENCE FOR CHOICES (WHEREVER APPLICABLE)

- 19. For filling of choices, the candidate is required to press the "Proceed" button
- 20. The available course specific choices (wherever applicable) based on the candidate's application will also be displayed. Candidate will be required to indicate his/her **order of preference** for the choices from amongst those listed under the concerned course of study. The candidate can modify/change the order of preference as many times as required during the Choice Filling period.

The "proceed" icon against a course is active only as per the schedule of the counselling dates.

| ou | inselling Dashbo | ard      |             |             |                        |         |
|----|------------------|----------|-------------|-------------|------------------------|---------|
| #  | Application No.  | Roll No. | Course Code | Course Name | Status                 | Action  |
| 1  | 90059829         | 7042328  | BTCXA       | B.Tech      | SUBMISSIO<br>N PENDING | Proceed |
|    |                  |          |             |             |                        |         |
|    |                  |          |             |             |                        |         |

21. The preference order of choices may be done by selecting a particular choice from the Offered Choice List (available Choices) and pressing the "Add" button so that it gets added to the Confirmed List. The candidate may remove any choice from the Confirmed List in a similar way by selecting that choice and pressing the "Remove" button.

| Annie your Churus Llet. Dae arrow battory to modify your attennice of choice - |                                   |  |  |  |
|--------------------------------------------------------------------------------|-----------------------------------|--|--|--|
|                                                                                | 2.6 10000                         |  |  |  |
| Mared Choice List                                                              | Confirmed List                    |  |  |  |
| B.Tech. (Civil Engineering)                                                    | B.Tech. (Chemical Engineering)    |  |  |  |
| 8 Tech. (Electrical Engineering)                                               | B. Tech. (Mechanical Engineering) |  |  |  |
| B.Tech: (Bectronics Engineering)                                               |                                   |  |  |  |
| E Tech. (Computer Engineering)                                                 |                                   |  |  |  |
| 8.Tech: (Petrochemical Engineering)                                            |                                   |  |  |  |
| 8 Tech (Food Technology)                                                       |                                   |  |  |  |
| III Tech (Artificial Intelligence)                                             |                                   |  |  |  |

- 22. The candidate should select and add only those choices in which he/she is interested from the available choices applicable for the concerned course in "Order of Preference". First being the most preferred choice and last being the least preferred choice.
- 23. the candidate has to also give an undertaking that the documents uploaded by him/her are genuine and if at any stage any document is found to be forged/tampered, the admission of the candidate will be cancelled

and it will be the sole responsibility of the candidate. Further, the University will be free to take any legal action against him/her as per law.

| elling                                                                                | submitted you will no                                                                             | t be able to modify your                                      | details.                                                                                                    |                                                                                                    |  |  |
|---------------------------------------------------------------------------------------|---------------------------------------------------------------------------------------------------|---------------------------------------------------------------|----------------------------------------------------------------------------------------------------|----------------------------------------------------------------------------------------------------|--|--|
| Offered Choice List                                                                   |                                                                                                   |                                                               | OK Cancel                                                                                                    |                                                                                                    |  |  |
|                                                                                       | <u></u>                                                                                           |                                                               | B.Tech. (Computer Engineering)                                                                                                 |                                                                                                    |  |  |
|                                                                                       |                                                                                                   |                                                               | B.Tech. (Electronics Engineering)                                                                                              |                                                                                                    |  |  |
|                                                                                       |                                                                                                   |                                                               |                                                                                                    |                                                                                                    |  |  |
|                                                                                       |                                                                                                   |                                                               | B.Tech. (Electrical Engineering)                                                                                               |                                                                                                    |  |  |
|                                                                                       |                                                                                                   |                                                               | B.Tech. (Automobile Engineering:Electric Vehicle)                                                                              |                                                                                                    |  |  |
|                                                                                       |                                                                                                   |                                                               | B.Tech. (Mechanical Engineering)                                                                                               |                                                                                                    |  |  |
|                                                                                       |                                                                                                   | B.Tech. (Civil Engineering)<br>B.Tech. (Chemical Engineering) |                                                                                                    |                                                                                                    |  |  |
|                                                                                       |                                                                                                   |                                                               |                                                                                                    |                                                                                                    |  |  |
|                                                                                       |                                                                                                   |                                                               | B.Tech. (Petrochemical Engineering)                                                                                            |                                                                                                    |  |  |
|                                                                                       |                                                                                                   |                                                               | B.Tech. (Faod Technology)                                                                                                    |                                                                                                    |  |  |
| All                                                                                   |                                                                                                   | None                                                          | All                                                                                                    | None                                                                                                    |  |  |
| I hereby solemnly affirm sheet/certificate uploaded                                   | and declare on oath that all the docum<br>by me is found to be forged/tampered,                   | ents/mark-sheets/certificat<br>my admission will STAND 0      | tes uploaded by me are genuine to the best of my knowledge a<br>CANCELLED and I will be solely responsible for the same. Furth | nd belief and if at any stage any document/mark-<br>er, the University will be free to take any legal / |  |  |
| disciplinary action against                                                           | me as per law.                                                                                    |                                                               |                                                                                                    |                                                                                                    |  |  |
| I hereby solemnly affirm<br>sheet/certificate uploaded<br>disciplinary action against | and declare on oath that all the docum<br>by me is found to be forged/tampered,<br>me as per law. | ents/mark-sheets/certificat<br>my admission will STAND C      | tes uploaded by me are genuine to the best of my knowledge a<br>CANCELLED and I will be solely responsible for the same. Furth | nd belief and if at any stage any document/ma<br>er, the University will be free to take any legal /    |  |  |

# (C) <u>SUBMISSION</u>

25. The candidate is required to finally click on the submit button for final submission of documents and choices for subsequent verification. Once submission is done successfully the status against the course concerned on the Counselling Dashboard will change from "Submission Pending" to "Submitted".

| Cou | nselling Dashboa | ard      |             |             |          |        |
|-----|------------------|----------|-------------|-------------|----------|--------|
| 8   | Application No.  | Roll No. | Course Code | Course Name | Status   | Action |
| 1   | 90059829         | 7042328  | BTCXA       | B.Tech      | SUBAUTTE | Modify |

- 26. The candidate may modify the submitted choices within the time duration given for uploading of documents and filling of choices in the counselling schedule by pressing the "**Modify**" button and repeating the whole process of submission. Every time the candidate opts for modification, its mandatory to click the submit button else the last submitted order of preference will be retained.
- 27. A candidate who does not submit the choices/undertaking as per notified schedule will be treated as candidate who is not interested in taking admission in the concerned course of study and will therefore not be considered for courselling/admission to the concerned course of study.
- 28. If a candidate logs in after expiry of the time for choice filling, then the choices cannot be submitted, and if already submitted, then the same cannot be modified or altered.

# **VERIFICATION OF DOCUMENTS**

- 29. The uploaded Documents will be verified ONLINE by the Verifying Officers.
- 30. During online verification, the Verifying Officer may either find the candidate eligible for provisional admission based on the provisional documents submitted by the candidate or alternatively find the candidate ineligible on account of not fulfilling the eligibility criteria of the course concerned as per uploaded documents or due to non-uploading of the relevant documents by the candidate,

- 31. The status of the candidate with regard to the verification of documents will be visible to the candidate in their login account on the Counselling-cum-Admission portal.
- 32. Candidates whose documents are not accepted by the Verifying Officer will not be considered for counselling/admission to the concerned course of study.

# IV. RE-SUBMISSSION WINDOW (AS PER VERIFIER(S) REPORT)

33. The candidates will be given a resubmission window as per notified schedule if the verification report is adverse. During this period the candidate has to upload and submit the rejected documents again as per the objections raised by the verifier. Resubmission is to be only against the documents which shows "Resubmission Required".

| 0             | « |                                                     |                                              |                            |                                                 |                      | You have not submitted for counseling<br>yet. Please use the Proceed button to |
|---------------|---|-----------------------------------------------------|----------------------------------------------|----------------------------|-------------------------------------------------|----------------------|--------------------------------------------------------------------------------|
| Uploads       |   | Counselling                                         |                                              |                            |                                                 |                      | submit.                                                                        |
| D Counselling |   |                                                     |                                              |                            |                                                 |                      |                                                                                |
| Admission     |   | Counselling                                         |                                              |                            |                                                 |                      | DIVYANK SHARMA                                                                 |
|               |   | # Application No. Roll No.                          | Course Offered                               | Course Name                | Status                                          | Action               |                                                                                |
|               |   | 1 90612931t 8104499                                 | 0                                            | Ph.D. in TEST              | RESUBMISSION<br>Resubmitted                     | Final Resubmission   | Upload Document                                                                |
|               |   |                                                     |                                              |                            |                                                 |                      |                                                                                |
| 0             | « |                                                     |                                              |                            |                                                 |                      | *                                                                              |
|               |   |                                                     |                                              |                            |                                                 |                      |                                                                                |
| Counselling   |   | Uploaded Documents                                  |                                              |                            |                                                 |                      |                                                                                |
| Admission     |   | Photo(2) OVERIFIED                                  |                                              |                            | Signature(                                      | 1) OVERIFIED         |                                                                                |
|               |   | High School or Equivalent(1) CRESUBMISSION REQUIRED |                                              |                            | Intermediate or Equivalent/Diploma(3) OVERIFIED |                      |                                                                                |
|               |   | Graduation(1) OVERIFIED                             |                                              |                            | Masters(2) OVERIFIED                            |                      |                                                                                |
|               |   | Others(1) OVERIFIED                                 |                                              |                            | BC(1) 28                                        | ESUBMISSION REQUIRED |                                                                                |
|               |   | CA(1) OVERIFIED                                     |                                              |                            | DS(1) OV                                        | ERIFIED              |                                                                                |
|               |   | Select Upload Type                                  | Select                                       |                            |                                                 |                      |                                                                                |
|               |   |                                                     | Select<br>High School or Fr                  | uivalent                   |                                                 |                      |                                                                                |
|               |   |                                                     | BC                                           |                            |                                                 |                      |                                                                                |
|               |   | Upload File                                         | Choose File N                                | o file chosen              |                                                 |                      |                                                                                |
|               |   |                                                     | Acceptable File Form<br>Max File size is 1MB | ats are * jpg. *.png. *.pd | st                                              |                      |                                                                                |
|               |   |                                                     | Ipload Reset                                 |                            |                                                 |                      | Next                                                                           |
|               |   |                                                     |                                              |                            |                                                 |                      |                                                                                |

34. The re-submitted documents will be scrutinized again by the verifier and admission coordinator. Candidates whose documents are not accepted by the Verifying Officer /Admission Coordinator will not be considered for counselling/admission to the concerned course of study and no further correspondence in this matter will be considered.